## EG1003: Help's and How To's: Revit Tutorial

#### Helpful Mouse Tips:

To zoom in and out, scroll with your mouse.

To highlight something, click the object or click and drag over the object (like in AutoCAD). To highlight multiple objects, click on one, hold "ctrl", then click the rest you would like to highlight.

To pan around your view, click/hold your mouse's scroller and move your mouse.

In your 3D view, to pan and rotate at the same time, hold "Shift", and click/hold your mouse's scroller, then move your mouse.

#### Downloading Revit:

Before beginning the tutorial, please download the student version of **Revit 2017** (not **2018**) on your computer from the Autodesk website (<u>https://www.autodesk.com/education/free-software/revit</u>). This version is free, and you will be using your NYU email to create an Autodesk account. Follow the steps on that link to download Revit. After it has downloaded, you should be able to complete the tutorial.

## 1. Introduction

Open Revit. Under the home page, there is a column labeled "Projects". Select "Architectural Template". Each template is for a different type of design. For example, if you want to design HVAC (Heating, Ventilation, Air Conditioning) systems, you would open up a Mechanical Template. We will be working in the Architectural Template for most of the project.

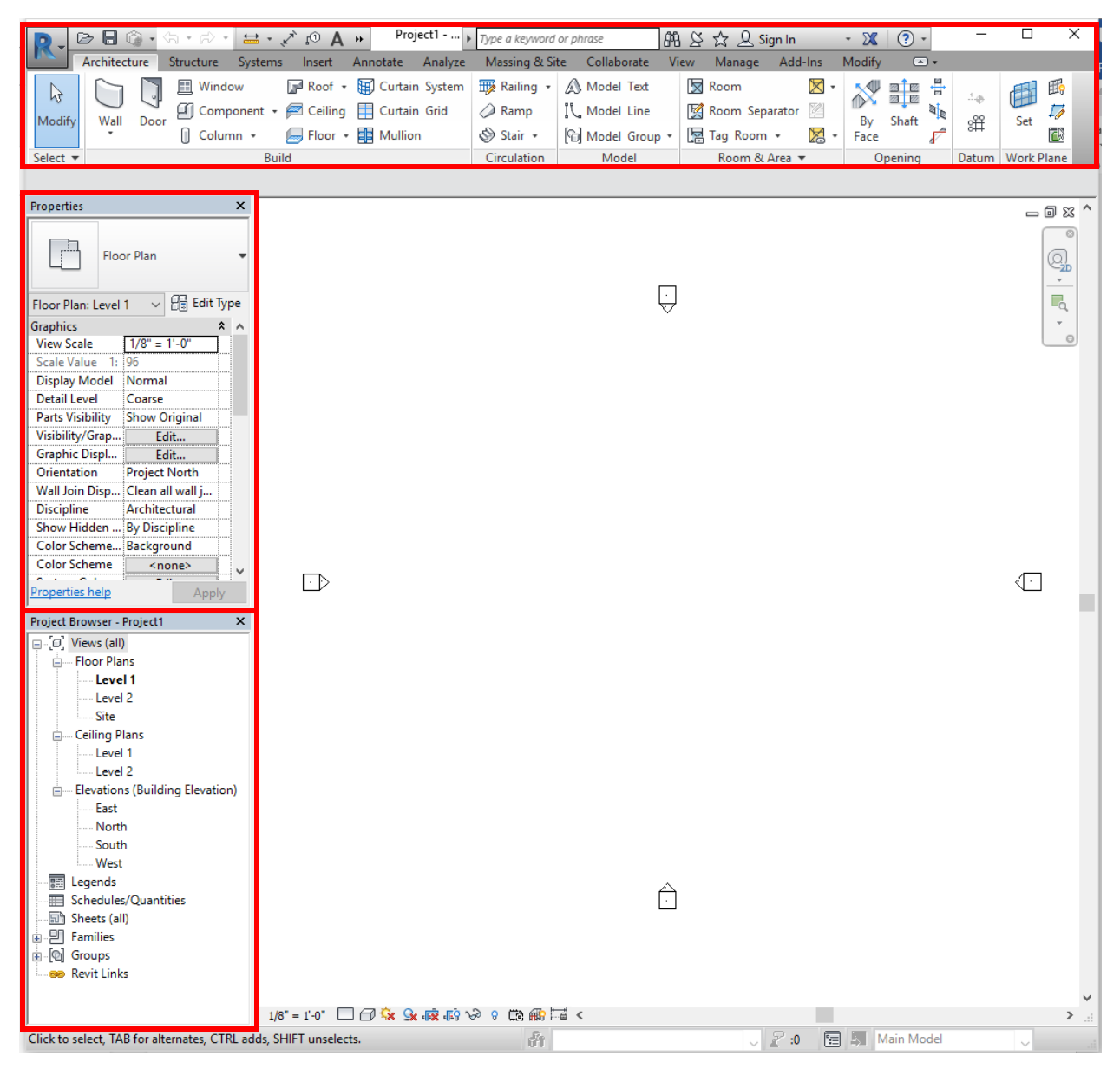

This is your home screen for a project. On the left, there is a column called "properties", and below it is a column called "project browser". At the top of this window is the tool bar.

# 2. Setting Levels/Getting Started

The most important part of getting started is defining the levels of your project (the story heights for the building).

Go to the Project Browser column on the left, and double click on the East Elevation. This will open up a window that shows the view of the East elevation of your project. You can switch between any view by **double clicking** on the level or elevation name. A new window of that view will open (don't worry—your first window isn't gone, it's just behind your new view!).

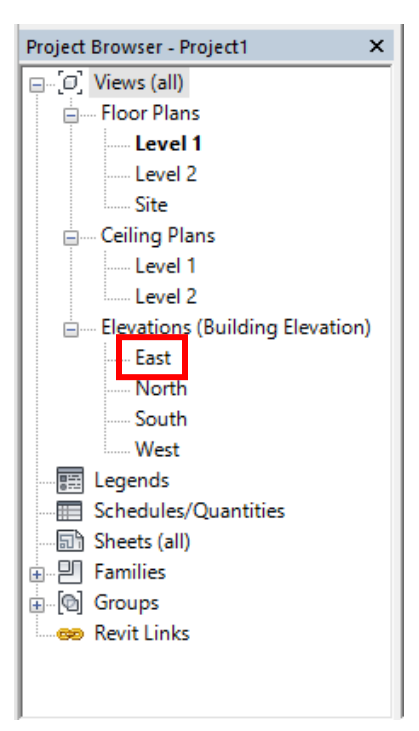

When your window opens, double click on the current height and name of the existing levels to change them. Remember to check your units when you are typing in numbers! To add a new level, click the black and white circle icon in the toolbar under "datum". For a shortcut, you can also type "LL" and your cursor will automatically be ready to draw a new level. To delete a level, just click on it and press "delete". Once you have set your levels, you can start building!

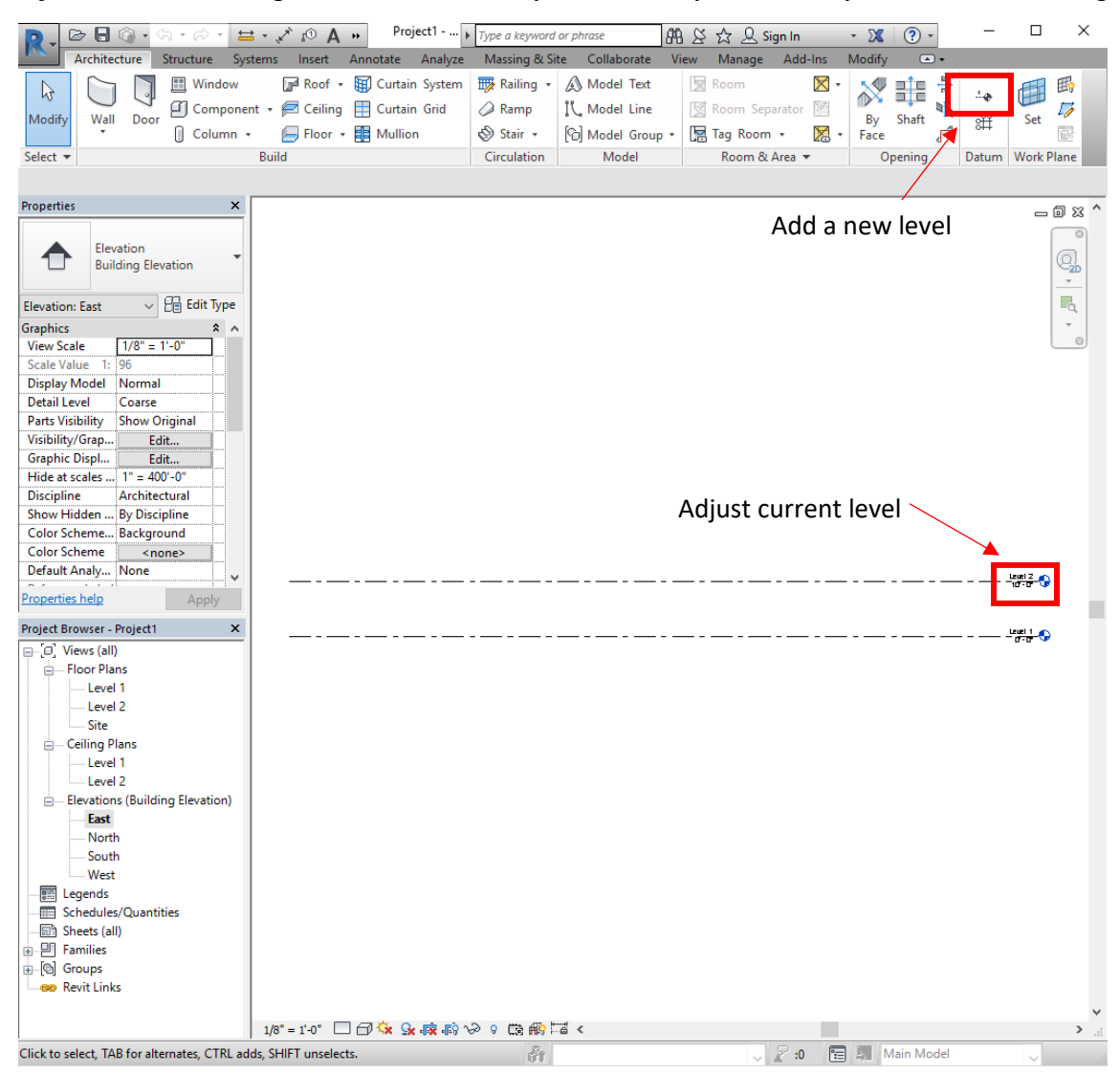

# 3. Views

If you would like to view all of your views at once, you can go to the "View" tab in the toolbar, go to the "Windows" subtab, and click the icon with one rectangle on top of the other. This is the "Tile Windows" option. You can also just type "WT" on your keyboard as a shortcut.

To view your 3D model, go to the "View" tab in the toolbar, under the "Create" subtab, click "3D View".

When you highlight/select one object in your project, it is selected in ALL windows. If you have all windows open at once and select an object, it will be highlighted in each window. This is helpful in locating or viewing certain objects' placement.

Along the bottom of your window is a toolbar with various symbols. Hover over each symbol to figure out what each one does. The most important functions in this toolbar are the two symbols highlighted below.

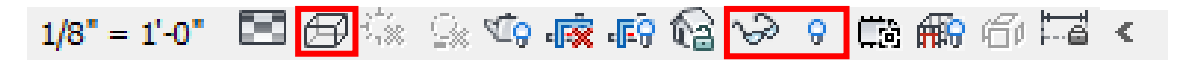

The first highlighted symbol is the visual style of your drawing. Wireframe is the most useful style to build in because you can see through all of your objects.

The second 2 highlighted symbols work hand in hand. If you would like to hide certain objects while you are drawing, right click on it and click "hide in view". You can also select objects and then click the glasses symbol to hide an object. Hiding an element means only hiding the object(s) you selected. Hiding a category means hiding every object that is the same as the object you selected.

The lightbulb symbol, when clicked, shows everything that you have hidden in pink, along with your existing structure (like the upside down in Stranger Things!). These two functions are helpful when you want to build on the interior of your structure, but your walls are blocking your vantage point.

A helpful tool that you can utilize throughout your project is something called the "Section Box".

## 4. Building

In the Project Browser column, go back to your 1<sup>st</sup> level under "Floor Plans". You should always be building from the ground up, so start at Level 1.

To start, build your walls under the "Wall" function in the "Architecture" tab of the toolbar. Build an Architectural Wall. When you click on the function, a new tab called "Modify" should appear on the far right of the toolbar. This happens for any new structure you are building. Click what type of line or shape you would like to draw, and draw it on your view.

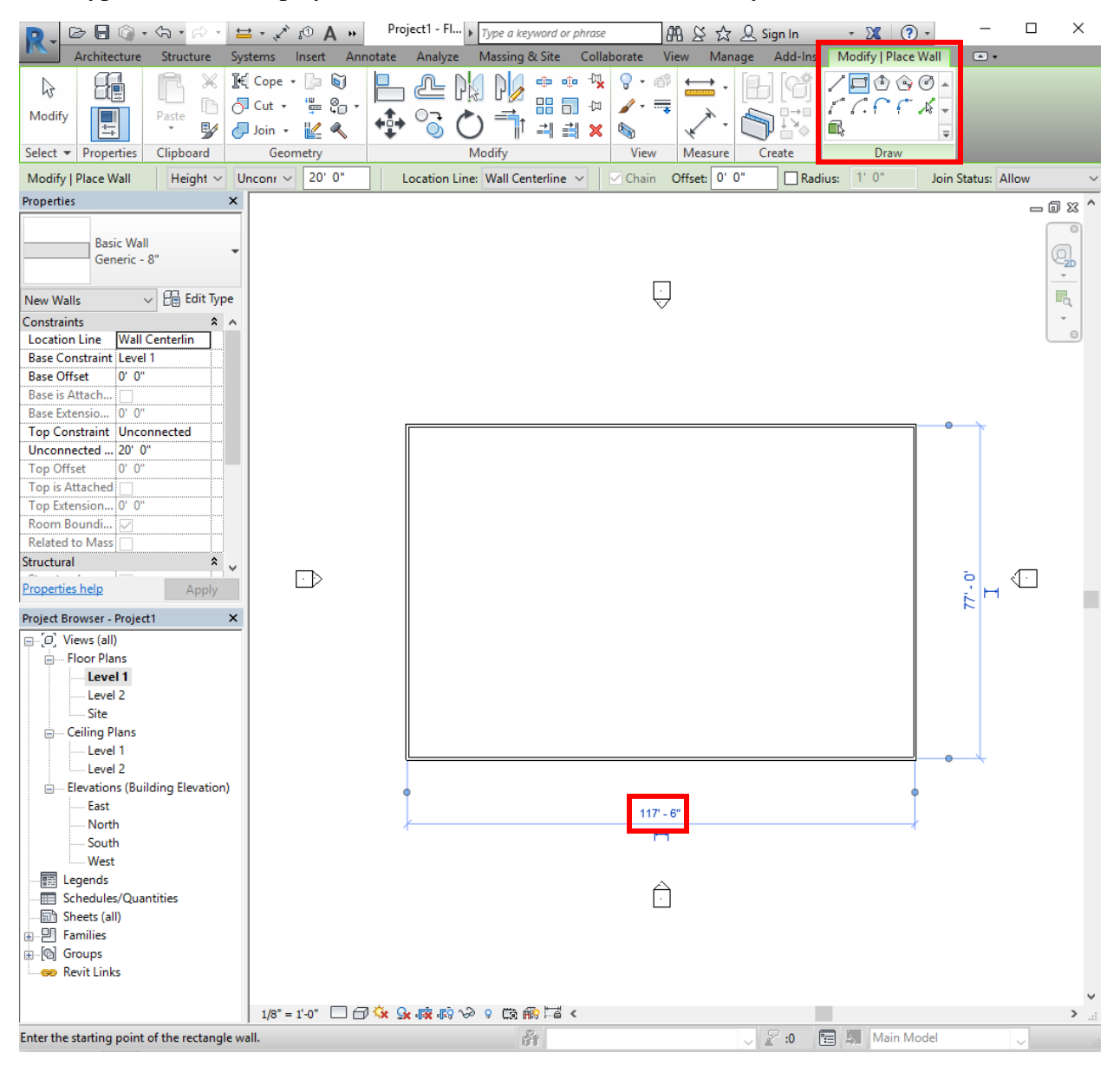

If you made a mistake in your initial drawing, you can always double click on the dimension in blue, and change it manually by typing in the correct value. Once you are done modifying the wall, click the "esc" button.

After you have created walls for your structure (just level 1), you can add floors, ceilings, doors, and windows. Just click on the structure you would like to add, and place it on your structure.

For floors and ceilings, you will need to provide a "boundary" that your floor or ceiling will follow. This boundary is the perimeter of your building that you created when you build your walls.

Click "Floor", and under the modify tab, it will prompt you to pick a line type to draw your boundary. Simply click on your walls that you created, then click the green check mark.

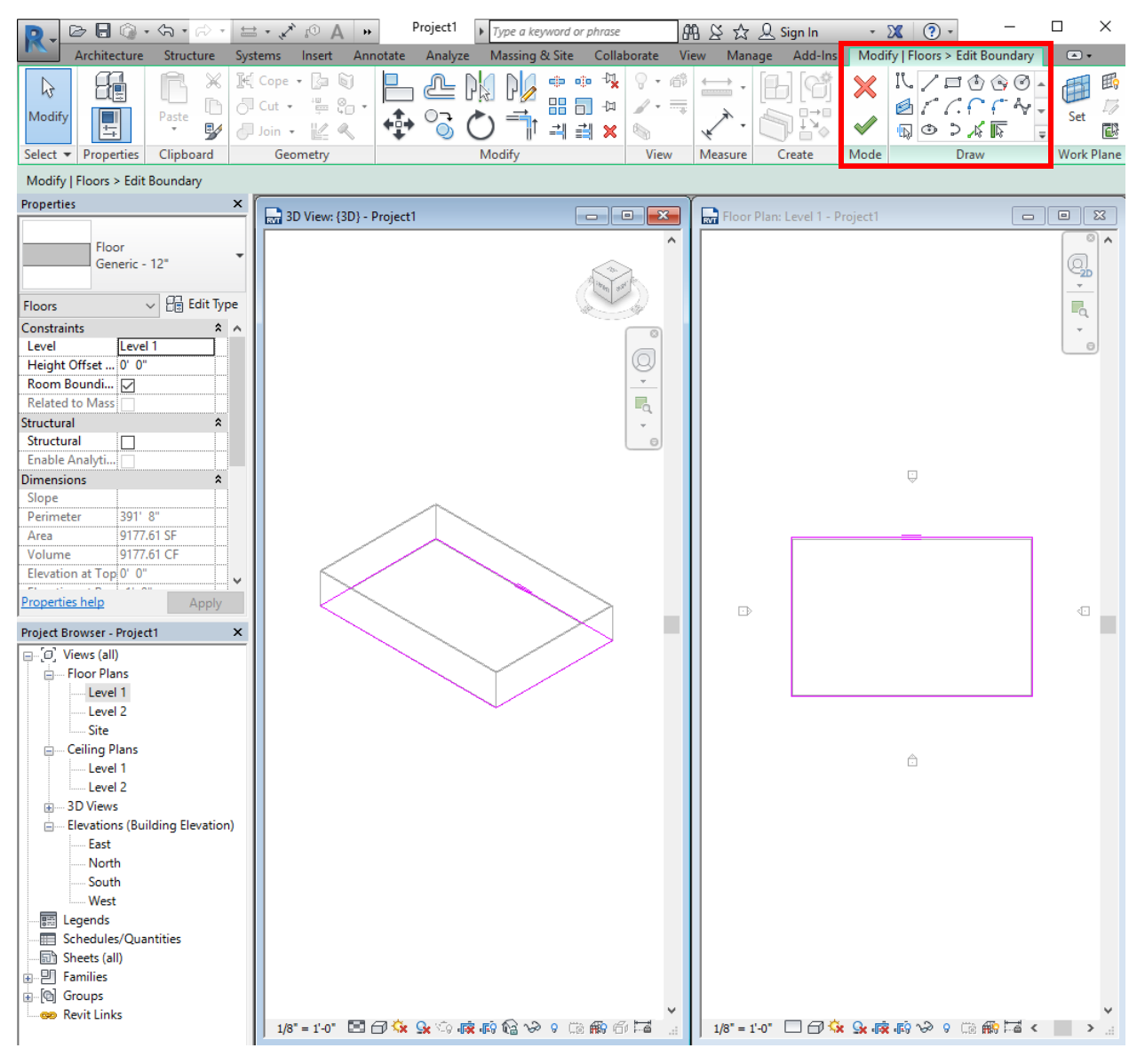

The procedure for ceilings is almost the exact same. After clicking "ceiling" under the "architecture" tab, it will prompt you to create an automatic ceiling or if you want to sketch the ceiling manually. If you have a simple wall design (such as a single rectangle), you can use an automatic ceiling. If you have a more complex wall design shape, click sketch ceiling. The procedure to sketch your ceiling boundary is the same as the floor boundary.

To insert a roof onto your building, click "roof" in the architectural tab and draw its footprint (same as a boundary). Revit will ask if you would like to move the roof you are about to create to the next level (Level 2), click yes. After drawing your roof footprint and clicking the green check mark, Revit will ask you if you would like to attach the highlighted walls to the roof. Click yes. **NOTE**: you MUST do ceilings and floors BEFORE you build your roof.

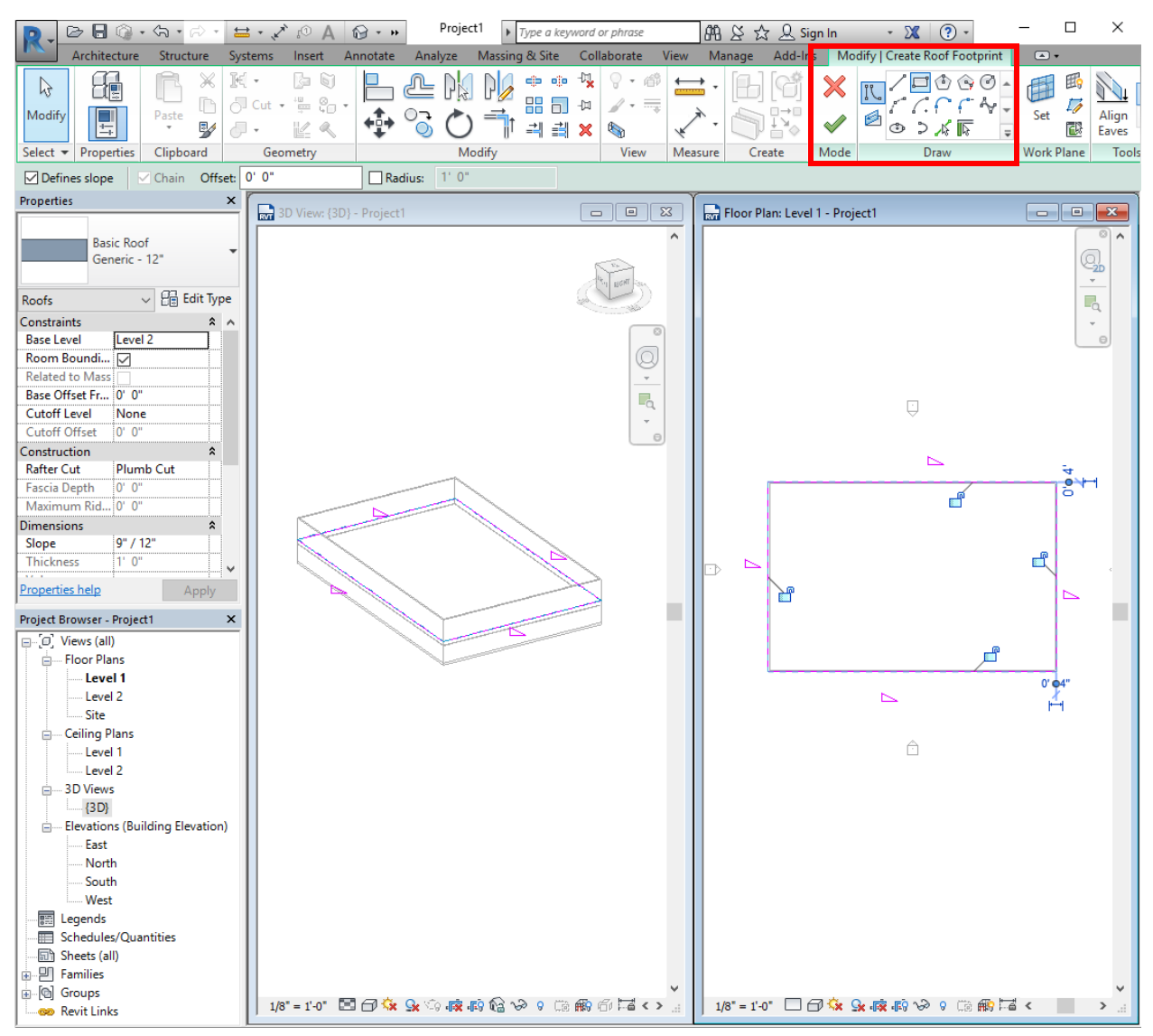

Once you click the green check mark, your roof will be created. It should look similar to this:

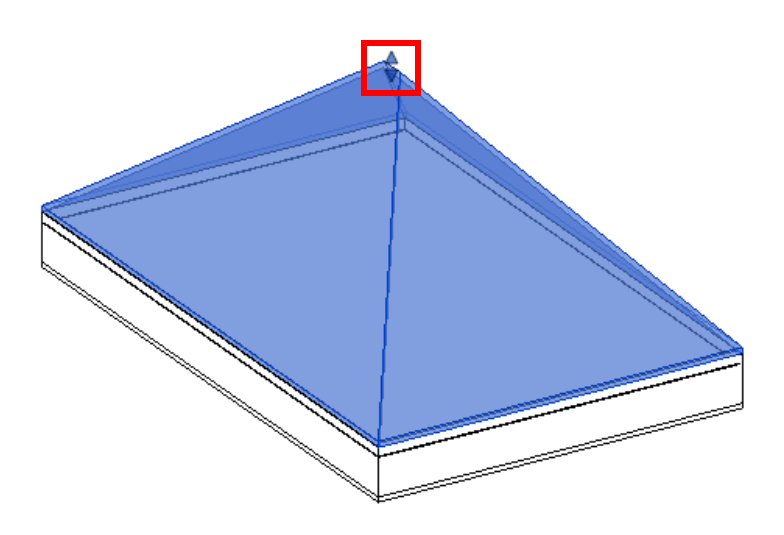

If you would like to change the height of the roof, click and drag the arrows at the peak of the roof.

To install stairs, go to the level that you would like your stairs to start on. For this example, we will be starting on level 1, building stairs up to level 2. Double click on "Level 1" under "Floor Plans" in the Project browser column. Select the Stair command in the Architectural tab of the toolbar. Once you've placed your stairs on level one, click the green check mark and navigate to your 3D view. Your stairs are visible but are coming right out of your floor on the second level.

NOTE: to do this next step, you must build a floor on your second level.

Double click on the ceiling you created on your first floor (this can be easily done in the 3D view, but may be hard to locate in your level 1 plan view). You should now be in the modify mode for your ceiling.

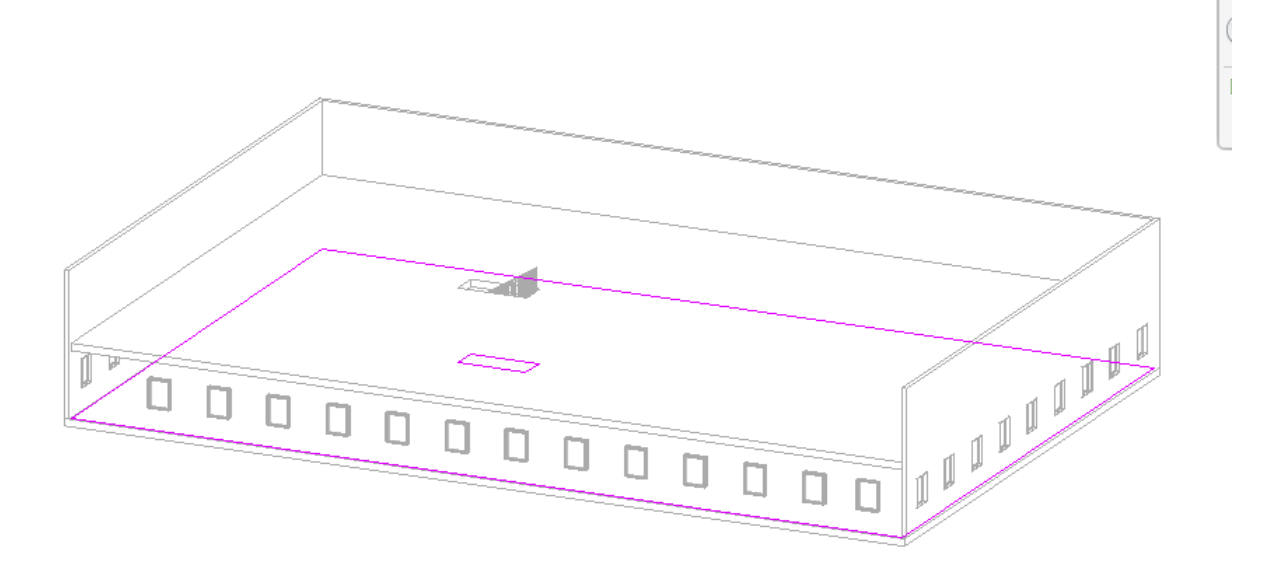

Using the compass in the top right of your screen, click on "TOP" to get a overhead view of your stairs. In the "Modify | Edit Boundary" tab of the toolbar, click the rectangle icon and draw a rectangle around your stairs, so that you make a "cut" or "gap" in your floor.

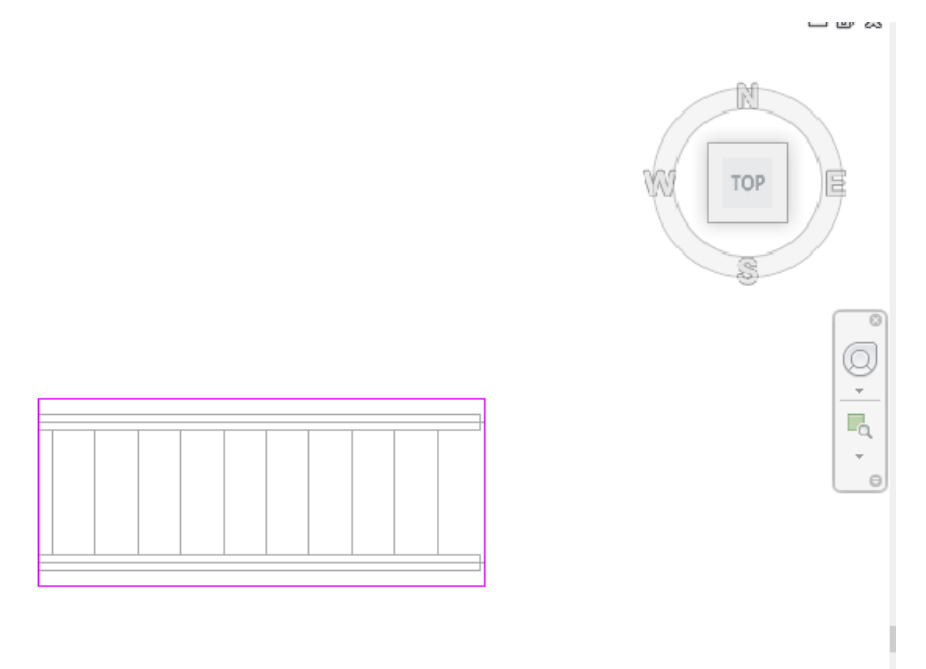

Click the green check, and do the same procedure for the ceiling. When you've finished, your stairs should look like this.

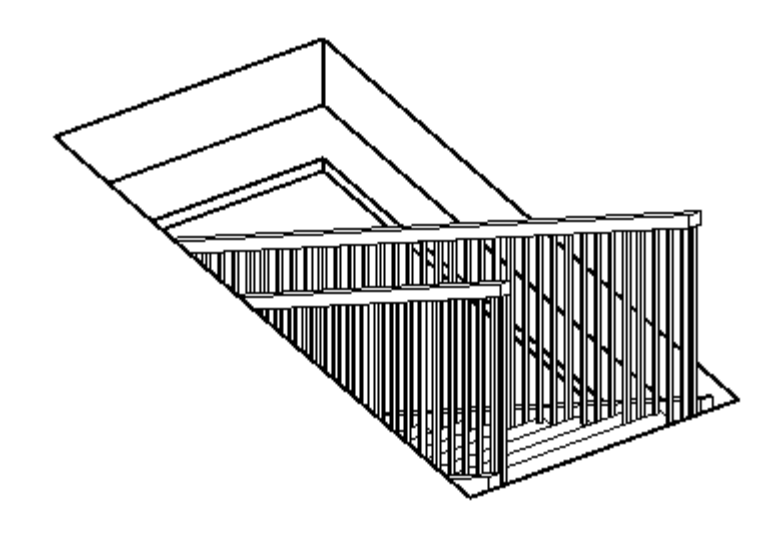

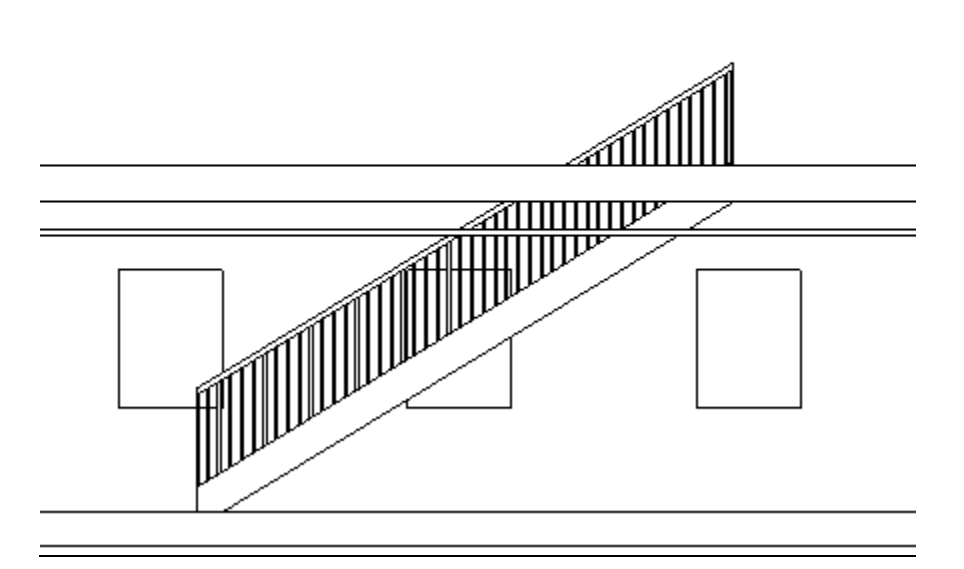

**NOTE:** This is a 3D view, with one wall temporarily hidden so that you can see inside the building.

You can modify your stairs' length, height, and other dimensions by double clicking them.

## 5. Modifying Objects & Changing Properties

When you select an object, its specific properties show up in the properties column on the left. For example, if you click on a door that is in your structure, the properties toolbar will show its type along with other details. If you would like to change something about the door you are using, click "Edit Type". Here you can change dimensions, color, material, etc.

| Modify   Doors                  |                    |                |            |        |           |  |
|---------------------------------|--------------------|----------------|------------|--------|-----------|--|
| Properties ×                    |                    |                |            |        |           |  |
| Single-Flush<br>30" x 80"       | Type Properties    | ingle-Flush    |            | ~      | X         |  |
|                                 |                    | -              |            |        |           |  |
| Doors (1)                       | Type: :            | 30" x 80"      |            | $\sim$ | Duplicate |  |
| Constraints * ^                 |                    |                |            |        | Rename    |  |
| Level Level 1                   |                    |                |            |        | rendmenn  |  |
| Sill Height 0' 0"               | Type Parameter     | s              |            |        |           |  |
| Erame Type                      | F                  | arameter       |            | Value  | = ^       |  |
| Materials and Einishes          | Construction       |                |            |        | *         |  |
| Frame Material                  | Function           |                | Interior   |        |           |  |
| Finish                          | Wall Closure       |                | By host    |        |           |  |
| Identity Data                   | Construction       | Туре           |            |        |           |  |
| Image                           | Materials and      | Finishes       |            |        | *         |  |
| Comments                        | Door Material      |                | Door - Pa  | nel    |           |  |
| Mark 1                          | Frame Materi       | al             | Door - Fra | ame    |           |  |
| Phasing *                       | Dimensions         |                |            |        | *         |  |
| Phase Created New Construct     | Thickness          |                | 0' 2"      |        |           |  |
| Properties help Apply           | Height             |                | 6' 8"      |        |           |  |
| при                             | Trim Projectio     | on Ext         | 0' 1"      |        |           |  |
| Project Browser - Project 1 ×   | Trim Projectio     | on Int         | 0' 1"      |        |           |  |
| ⊡ [□] Views (all)               | Trim Width         |                | 0' 3"      |        |           |  |
| Eloor Plans                     | Width              |                | 2' 6"      |        |           |  |
| Level 1                         | Rough Width        |                |            |        |           |  |
| Level 2                         | Rough Heigh        | t              |            |        |           |  |
| Site 🚝                          | Analytical Pro     | perties        |            |        | *         |  |
| Eiling Plans                    | Visual Light T     | ransmittance   | 0.000000   |        |           |  |
| Level 1                         | Solar Heat Ga      | in Coefficient | 0.000000   |        |           |  |
| 2D Views                        |                    |                |            |        |           |  |
|                                 | << Preview         |                | ОК         | Cancel | Apply     |  |
| Elevations (Building Elevation) | -                  |                |            |        |           |  |
| East                            |                    |                |            |        |           |  |
| North                           |                    |                |            |        |           |  |
| South                           |                    |                |            |        |           |  |
| West                            |                    |                |            |        |           |  |
|                                 |                    |                |            |        |           |  |
| Schedules/Quantities            |                    |                |            |        |           |  |
|                                 |                    |                |            |        |           |  |
| Families                        |                    |                |            |        |           |  |
| 🖶 🔞 Groups                      |                    |                |            |        |           |  |
| Revit Links                     | 1/8" = 1'-0" 🔝 🗇 🔇 | 🗴 💁 🖓 🧟        | 🖻 😭 🖓 ୧ 🛱  | e 📾 🗇  |           |  |

If you would like a completely different door (this procedure also applies to windows, walls, columns, etc.), click "door" under the architecture tab as if you were going to add a new door to the project. Under the "Modify" tab on the toolbar is a command called "Load Family". Click it, and this window should appear:

| Look in      | : US Imperial                             |                   |             | $\sim$ | (m. 19 | × | <b>-</b> | View |
|--------------|-------------------------------------------|-------------------|-------------|--------|--------|---|----------|------|
| <u> </u>     | Name                                      | Date modified     | Туре        | ^      | Previe | W |          |      |
|              | Annotations                               | 4/25/2017 5:11 PM | File folder |        |        |   |          |      |
| Documents    | Boundary Conditions                       | 4/25/2017 5:12 PM | File folder |        |        |   |          |      |
|              | Cable Tray                                | 4/25/2017 5:11 PM | File folder |        |        |   |          |      |
|              | Casework                                  | 4/25/2017 5:11 PM | File folder |        |        |   |          |      |
| Favorites    | Columns                                   | 4/25/2017 5:11 PM | File folder |        |        |   |          |      |
|              | Conduit                                   | 4/25/2017 5:11 PM | File folder |        |        |   |          |      |
|              | Curtain Panel By Pattern                  | 4/25/2017 5:11 PM | File folder |        |        |   |          |      |
| Deskton      | Curtain Wall Panels                       | 4/25/2017 5:11 PM | File folder |        |        |   |          |      |
|              | Detail Items                              | 4/25/2017 5:11 PM | File folder |        |        |   |          |      |
|              | Doors                                     | 4/25/2017 5:12 PM | File folder |        |        |   |          |      |
|              | Duct                                      | 4/25/2017 5:11 PM | File folder |        |        |   |          |      |
| iny computer | Electrical                                | 4/25/2017 5:11 PM | File folder |        |        |   |          |      |
| - <b></b>    | Entourage                                 | 4/25/2017 5:11 PM | File folder |        |        |   |          |      |
|              | Fire Protection                           | 4/25/2017 5:11 PM | File folder |        |        |   |          |      |
| y Network    |                                           | 4/25/2017 5:11 PM | File folder | ۷.     |        |   |          |      |
|              | <                                         |                   | >           |        |        |   |          |      |
|              | File name:                                |                   |             | $\sim$ |        |   |          |      |
| mperial Lib  | Files of type: All Supported Files (* rfa | * adok)           |             | ~      |        |   |          |      |

Navigate through the folders to find which object you would like to load into your project. Once you have clicked it and approved, click "Open". Revit will ask you which type/dimensions you want. Select the one you want and click "Ok". Now when you click the "door" command, you will have multiple doors to choose from. If you click the drop down (highlighted in red), you will see all of the options you have, including the families you downloaded.

| Properties                        | ×   |
|-----------------------------------|-----|
| Door-Exterior-Double<br>96" x 80" | •   |
| New Doors 🗸 🔚 Edit T              | ype |
| Constraints                       | * ^ |
| Sill Height 0' 0"                 |     |
| Construction                      | \$  |
| Swing Angle 90.00°                |     |
| Masonry Inset 0' 1"               |     |
| Masonry Frame 🔽                   |     |
| Dry Wall Frame                    |     |
| Threshold 🔽                       |     |
| Frame Type                        |     |
| Materials and Finishes            | *   |
| Frame Material                    |     |
| Finish                            |     |
| Dimensions                        | *   |
| Rough Width 8' 4"                 | ~   |
| Properties help Apply             | /   |

If you would like to import an object such as a door, chair, tractor, tree (anything you want!), that is not stored in your computer's Revit folders that come with the program, navigate to the "Insert" tab on your toolbar. Instead of clicking "Load Family", as per usual, start typing in the search bar called "Search Autodesk Seek" for the item you are trying to find. Try using "chair".

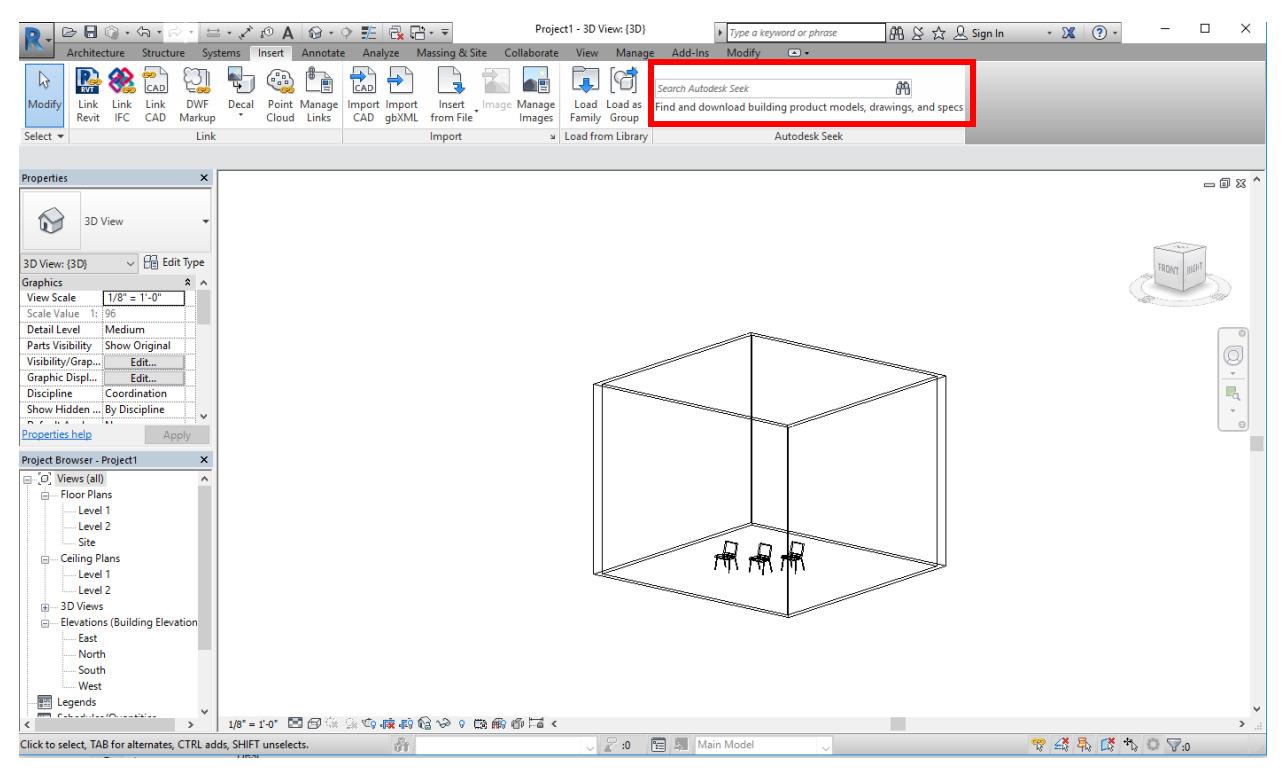

Revit will take you to a website called BimObject. This website is similar to Thingiverse for 3D printing. Companies upload specifications for objects that they create/manufacture to this website for engineers and architects to use it in their designs. Click on the object that you would like to insert into your design. Click on the download button. BimObject will prompt you to make an account if you have not already. Choose to sign in with your google account and use your nyu information. After logging in, download the file of the chair that you've picked, and click the revit version from this pop up:

| Dowr | nloads                                                 | × |
|------|--------------------------------------------------------|---|
|      | ArchiCAD<br>Gerflor_Iso_Habitat-FRA.lcf                |   |
|      | C Download                                             |   |
| R    | <b>Revit</b><br>Floor-Gerflor-PVC_Transidal_2S2_FR.rvt |   |
|      | C Download                                             |   |
|      | <b>Zip</b><br>, Transidal_252.zip                      |   |
|      | A Download                                             |   |

The following window will open on the bottom of your screen. Click "Open".

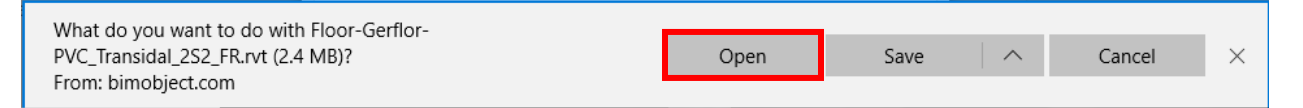

You will then be taken back to Revit. When the following window opens, click "Upgrade the Model".

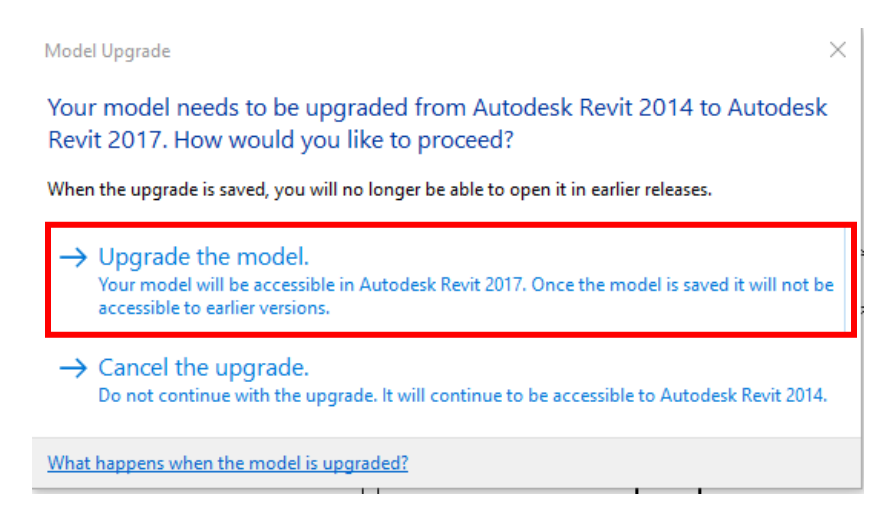

Your file will open, and you should see the object you selected on BimObject.com as if it were its own model that you can change, just like your building. Go to it's 3D view. **If you do not see your object, and only see a box, that it because each object once downloaded is covered in one.** Click the box and press delete. You should now see your object. Click "Load into Project", and you will be able to place it wherever you'd like. To find this object and other objects you have loaded into your project, go to the Architecture tab, click "Component", and in your Properties tab, if you click the dropdown for the object, all of your imported objects should be there.

**Helpful tip:** if you are trying to rotate an object or component, click it so that it is highlighted and press the space bar! This works on chairs, doors, windows, etc.

#### 6. MEP (Mechanical, Electrical, and Plumbing) Building

In order to add HVAC, Electrical, and Plumbing to your building, you need to do something called "Link" your Revit file.

Save your current file, the original architectural template that you've been working on. Close that project, and go back to the homepage where you can choose to start a new project. Go to the Revit Icon and click "New"  $\rightarrow$  "Project". Because we are now working on MEP, we will open up a Mechanical Template instead of an Architectural Template. Click OK.

| New Project         |                    | X |
|---------------------|--------------------|---|
| Template file       |                    |   |
| Mechanical Template | ✓ Browse           |   |
| Create new          |                    |   |
| Project             | O Project template |   |
| OK                  | Cancel Help        |   |

A new Project will open, and if you look at your project browser, notice that you still have floor plans and ceiling plans (etc), but they are now labeled "1 - Mech", etc.

We will now "Link" our original Revit model into our new project. Go to the "Insert" tab on your toolbar and click "Link Revit". The following window will open. Select your original project, and open it. (Make sure it is not open in any other windows. It will not link if it is open. Remember to use the command "WT" to see all the windows you have open.)

|                                                   | - 🖍 🗛 🔞 - 🕈 🗄 🔩               | Projec                                                                             | t2 - Floor Plan: 1 - Mech | <ul> <li>Type a keyword</li> </ul> | or phrase              | 🏦 🖉 🕁 🚨 Sigr               | nin - 🗶 🕐 - | - 🗆 X |
|---------------------------------------------------|-------------------------------|------------------------------------------------------------------------------------|---------------------------|------------------------------------|------------------------|----------------------------|-------------|-------|
| Modify Link Link Link DWF<br>Revit IFC CAD Markup | stems Insert Annotate Analyze | Massing & Site Collabora<br>ort Insert Image Manag<br>ML from File Image<br>Import | te View Manage            | Add-Ins Modify C                   | roduct m<br>odesk Seel | odels, drawings, and specs |             |       |
| Properties ×                                      | R Import/Link RVT             |                                                                                    |                           |                                    |                        | ? × -                      |             |       |
|                                                   | Look in:                      | tutorial                                                                           |                           |                                    | ~ <                    | 🖕 🖳 🗙 🔍 Views 🗸            |             |       |
| Floor Plan 🔻                                      |                               | Name                                                                               | Date                      | Туре                               | Size                   | Preview                    |             | 9     |
| Floor Plan: 1 - Mech 🗸 🕀 Edit Type                | External R                    | Project1                                                                           | 1/23/2018 6:17 PM         | Autodesk Revit Pr                  | 6                      |                            |             |       |
| Graphics A                                        | Sec.                          |                                                                                    |                           |                                    |                        |                            |             | -     |
| Scale Value 1: 96                                 | History                       |                                                                                    |                           |                                    |                        |                            |             |       |
| Display Model Normal                              |                               |                                                                                    |                           |                                    |                        |                            |             |       |
| Parts Visibility Show Original                    | Dec monto                     |                                                                                    |                           |                                    |                        |                            |             |       |
| Visibility/Grap Edit<br>Graphic Displ Edit        |                               |                                                                                    |                           |                                    |                        |                            |             |       |
| Orientation Project North                         |                               |                                                                                    |                           |                                    |                        |                            | -           |       |
| Properties help Apply                             | ravorites                     |                                                                                    |                           |                                    |                        |                            |             |       |
| Project Browser - Project2 ×                      |                               |                                                                                    |                           |                                    |                        |                            |             |       |
| □···[0] Views (Discipline) ∧                      | Desktop                       | 1                                                                                  |                           |                                    |                        |                            |             |       |
| HVAC                                              | ~~                            | File name: Project1                                                                |                           |                                    | ~                      |                            |             |       |
| 1 - Mech                                          | My Computer                   | Files of type: RVT Files (*.rvt                                                    | )                         |                                    | ~                      |                            |             |       |
| 2 - Mech                                          | Tools -                       | Positioning: Auto - Origin to                                                      | Origin                    |                                    | $\sim$                 |                            |             |       |
| - 1 - Ceiling Mech                                |                               |                                                                                    |                           |                                    | Open                   | Cancel                     |             |       |
| 3D Views                                          |                               |                                                                                    |                           |                                    |                        |                            |             |       |
| {3D}                                              |                               |                                                                                    |                           |                                    |                        |                            |             |       |
| East - Mech                                       |                               |                                                                                    |                           | Ĥ                                  |                        |                            |             |       |
| North - Mech                                      |                               |                                                                                    |                           |                                    |                        |                            |             |       |
| <                                                 | 1/8" = 1'-0" 🖾 🗇 🎲 💁 🐼 🐼 🗸    | ≥ 9 ⊡ ∰ ⊟ <                                                                        |                           |                                    |                        |                            |             | ×     |
| Ready                                             | Å                             | ř.                                                                                 | v 🖉 :0 🔳                  | Main Model                         | ~                      |                            | ***         | 0 7:0 |

You will now see your original project but in a light gray color like this:

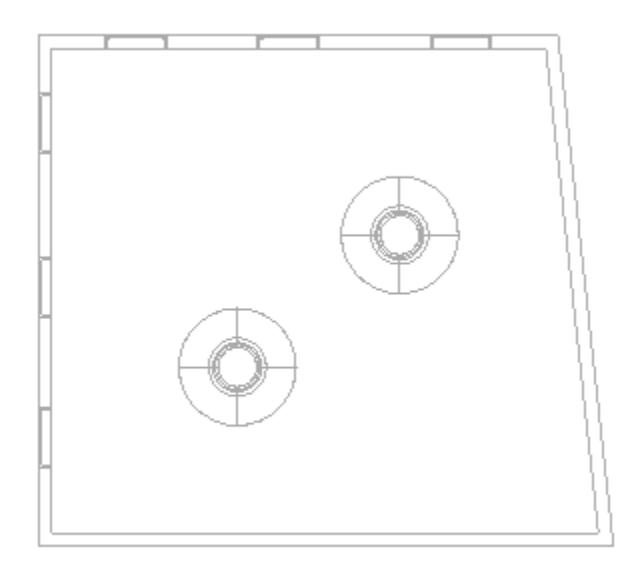

Scroll down in the project browser tab to the very bottom until you see "Revit Links". Under it you should see a blue arrow with your original file name.

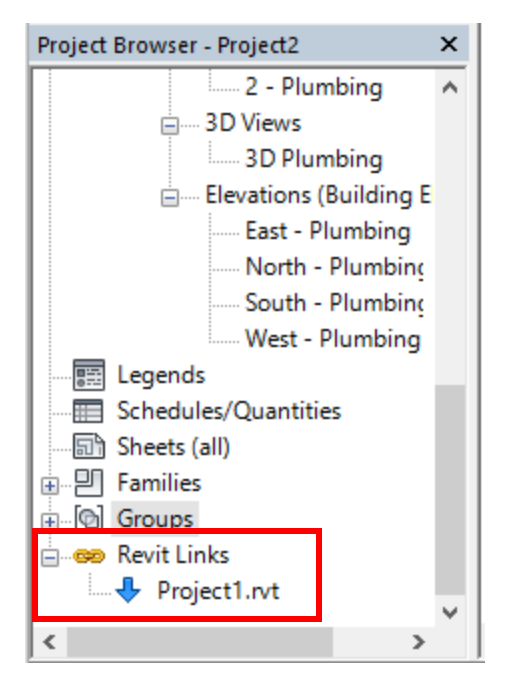

If you right click on your original file (in this case, "Project1.rvt"), a box will pop up containing commands such as "Reload", "Unload", and "Open and Unload". Do not click on these. If you Unload your Revit link, the link you inserted will disappear from your model. You can always reload it by going through the previous steps of inserting the file again, but we will not be using these functions in this project.

Now we will start building MEP components. For the most part, this tutorial covers building within the Architecture tab. To build HVAC systems, navigate to the "Systems" tab in the toolbar. A new set of commands such as "duct", "pipe", etc. are available. To do ductwork for a level, it is best to do it in the 3D view, because it will not be visible in your Level 1 or Level 2 floor plan or ceiling views.

**NOTE:** Alternatively you can change the parameters of your view in the properties column when nothing is selected. Go to Extents  $\rightarrow$  View Range  $\rightarrow$  Edit and you can change the range of view for a certain plan.

To draw ducts, select the "Duct" command and begin drawing. You can go in any direction and Revit will automatically connect two different angled ducts. You can change the dimensions (height and width) of your duct in the green tab below your toolbar.

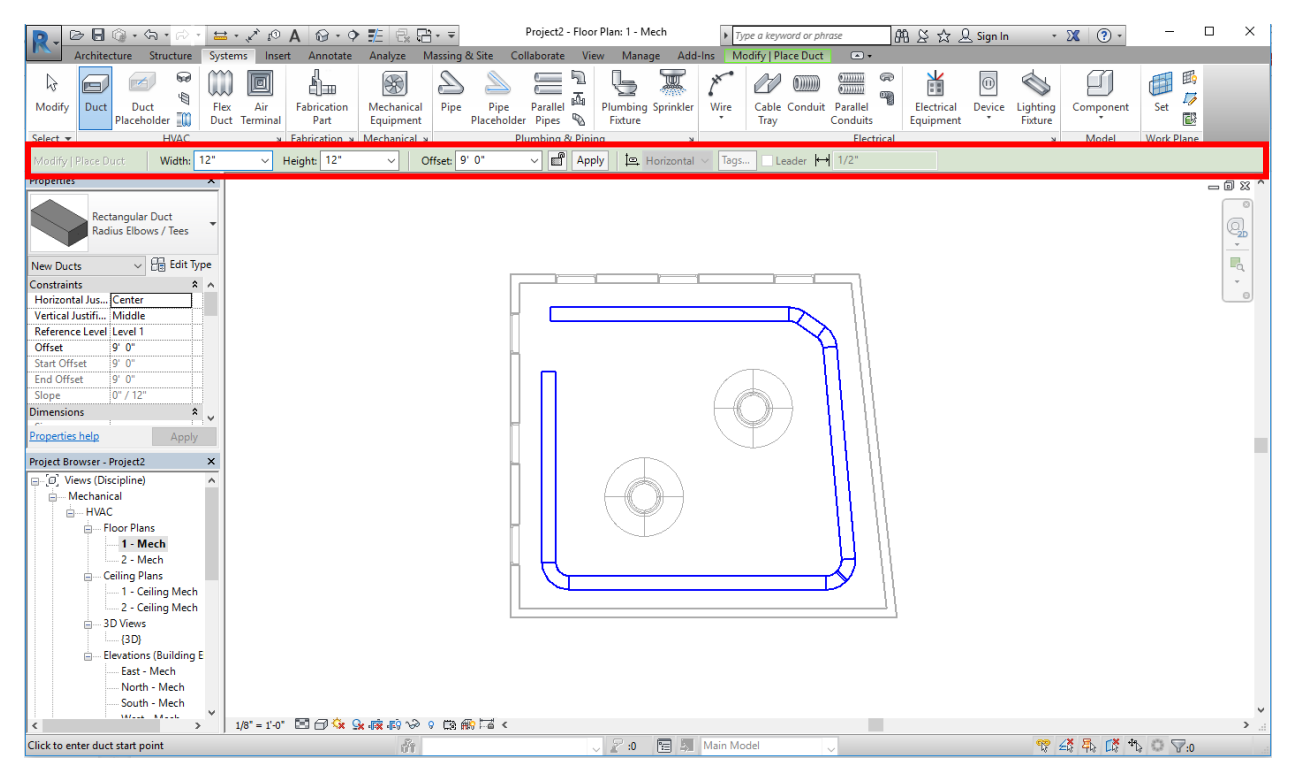

You can change the duct type (Exhaust, Return, or Supply air) by clicking on its "System Type" in the properties tab. Each type has a different color. See the example below:

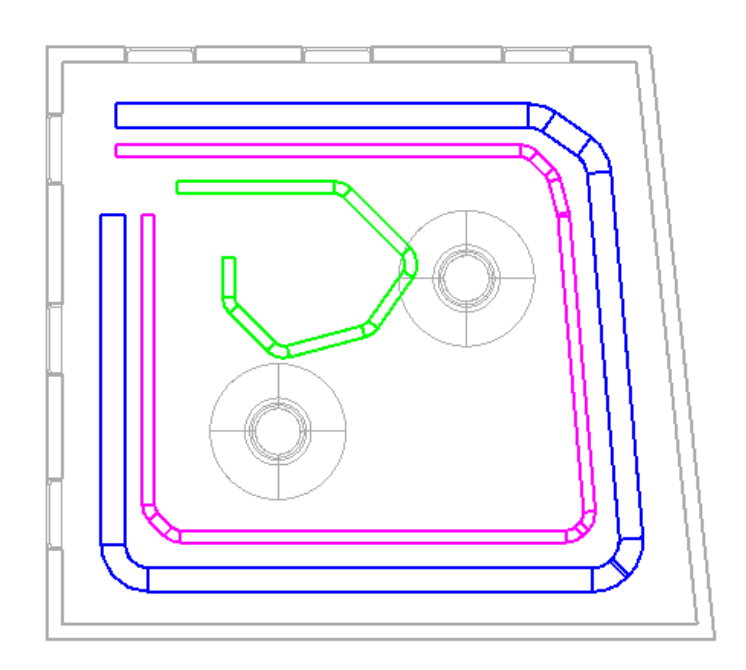

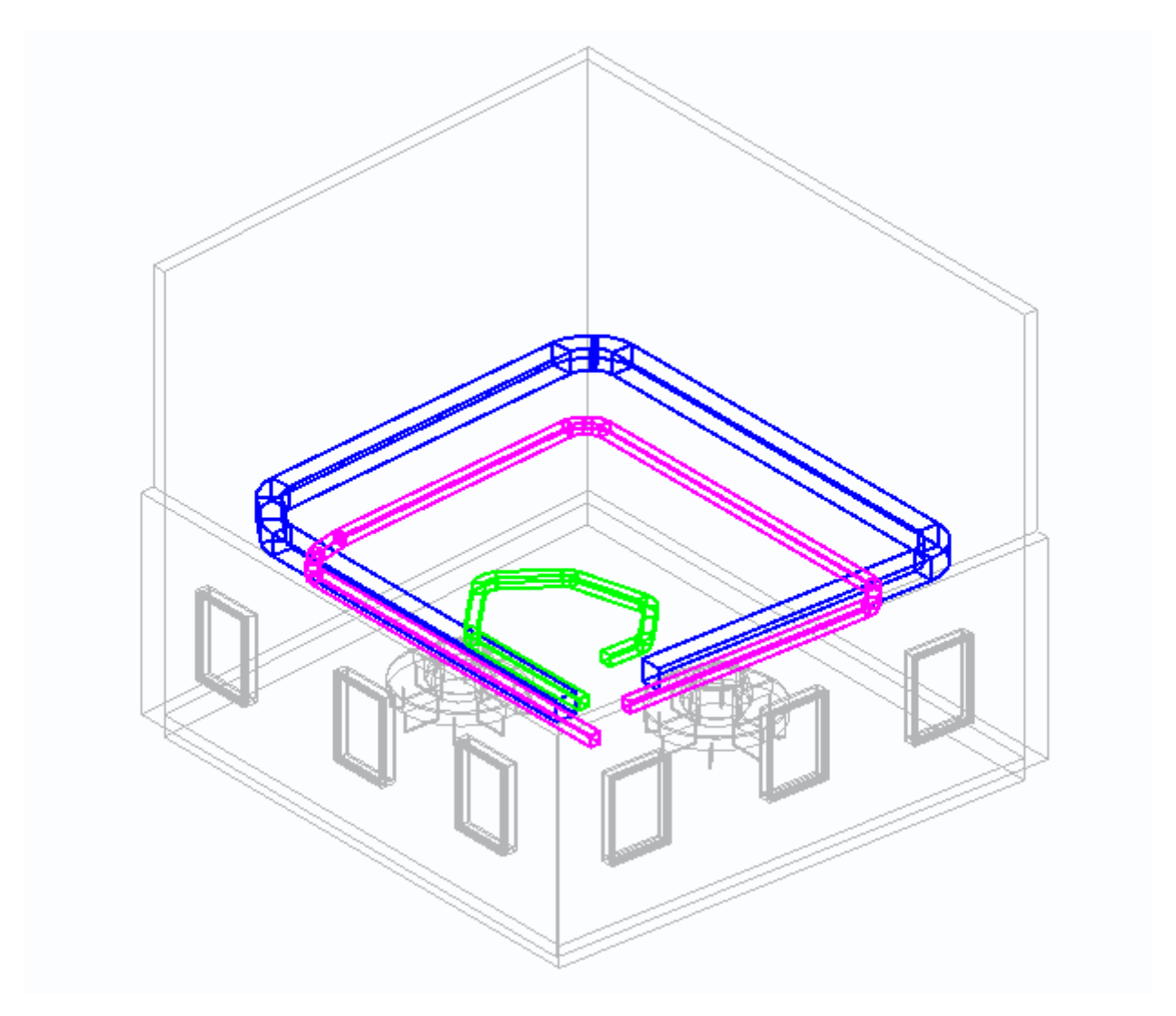

**NOTE:** Be careful of the offset setting. Use the 3D view to make sure you aren't clashing with architectural components such as ceilings, floors, lights, other ducts, etc.

Once you have finished doing MEP work on your model, save your changes and close the project. Open your original project, and you **will not see** the components you built in your second project (the mechanical template). To insert your MEP components into your original project, go to the Insert tab, and click "Link Revit", this time choosing your second project (the mechanical template) that you were designing your MEP components in.

Once linked, your design will all be in one model, neither the MEP nor Architectural components in the light gray coloring as shown in the previous picture. Once your MEP is linked into your architectural project, you can no longer edit the MEP components. If you need to edit something, close your architectural project, and reopen your mechanical project (you may have to re-link your architectural Revit model if it isn't showing up).

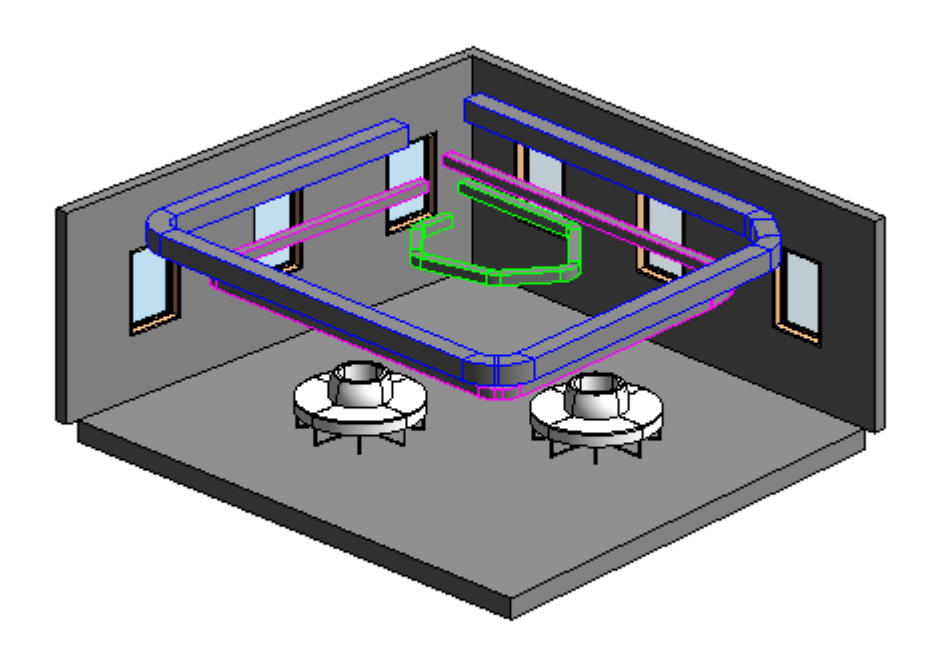

#### 7. Annotating

To assign dimensions to your structure, go to the "Annotate" tab in your toolbar. Click "Aligned" to assign dimensions that are parallel or along the same line. Use the "Linear" command to annotate a single object at a time. These commands work for objects such as doors, windows, walls, and heights. If you would like all of your windows or doors in a segment to be equidistant, click the "EQ" symbol above your new annotations.

To assign elevations, use the "Spot Elevation" tool in the annotate tab.

## 8. Schedules

To create a schedule (a list of objects in your design) for your structure, go to the "View" tab in the toolbar, and click on the following symbol:

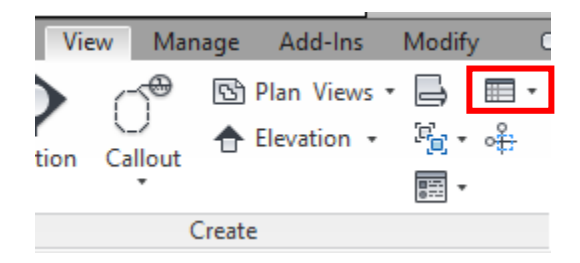

Click "Schedule/Quantities". A window should pop up where you can type in the name of your schedule such as "Doors" or "Windows". Click the category you would like your schedule to be about. Keep the phase on "New Construction". Add whatever properties you would like to include the schedule. Helpful ones are shown below.

| Schedul      | e Prope              | rties            |            |            |              |                   |      | ×   |
|--------------|----------------------|------------------|------------|------------|--------------|-------------------|------|-----|
| Fields       | Filter               | Sorting/Grouping | Formatting | Appearance |              |                   |      | _ [ |
| Select       | available            | e fields from:   |            |            |              |                   |      |     |
| Doors        | s                    |                  | $\sim$     |            |              |                   |      |     |
| Availa       | ble fields           | :                |            |            | Scheduled fi | ields (in order): |      |     |
| Descr        | ription              | lype             | ^          | <b>—</b>   | Cost         |                   |      |     |
| Finish       | yano iy<br>1         | pe               |            | Ŧ          | Height       |                   |      |     |
| Fram         | e Materia<br>- Turno | al               |            |            | Type         |                   |      |     |
| Funct        | tion                 |                  |            |            | WIGUT        |                   |      |     |
| Heat         | Transfer             | Coefficient (U)  |            | <b>*</b>   |              |                   |      |     |
| Image        | e                    |                  |            | $f_x$      |              |                   |      |     |
| Manu<br>Mark | ifacturer            |                  | ~          | <b>e</b> t |              |                   |      |     |
| 19           | ×4                   |                  |            |            | 19 × N       | <b>★</b> E ⊥F     |      |     |
| 0            |                      |                  |            |            |              |                   |      |     |
| Inc          | dude eler            | ments in links   |            |            |              |                   |      |     |
|              |                      |                  |            |            | OK           | Cancel            | Help |     |
| 1            | -11                  |                  |            |            |              |                   |      |     |

Use the green and red arrows to add and remove items from your schedule. Click ok and your new schedule will be created. To view all of your schedules, go to the "Schedules/Quantities" tab in the Project Browser Column.

| Α    | B     | C      | D         | E         | F       |
|------|-------|--------|-----------|-----------|---------|
| Cost | Count | Family | Height    | Туре      | Width   |
|      |       |        |           |           |         |
| .00  | 1     | Fixed  | 4" - 0"   | 36" x 48" | 3" - 0" |
| .00  | 1     | Fixed  | 4' - 0"   | 36" x 48" | 3' - 0" |
| .00  | 1     | Fixed  | 4" - 0"   | 36" x 48" | 3' - 0" |
| .00  | 1     | Fixed  | 4' - 0"   | 36" x 48" | 3" - 0" |
| .00  | 1     | Fixed  | 4' - 0"   | 36" x 48" | 3' - 0" |
| .00  | 1     | Fixed  | 4" - 0"   | 36" x 48" | 3' - 0" |
| .00  | 1     | Fixed  | 4" - 0"   | 36" x 48" | 3' - 0" |
| .00  | 1     | Fixed  | 4' - 0"   | 36" x 48" | 3' - 0" |
| .00  | 1     | Fixed  | 4' - 0"   | 36" x 48" | 3' - 0" |
| .00  | 1     | Fixed  | 4' - 0"   | 36" x 48" | 3' - 0" |
| .00  | 1     | Fixed  | 4" - 0"   | 36" x 48" | 3' - 0" |
| 6.00 | 1     | Fixed  | 4" - 0"   | 36" x 48" | 3' - 0" |
| 5.00 | 1     | Fixed  | 4" - 0"   | 36" x 48" | 3' - 0" |
| .00  | 1     | Fixed  | 4" - 0"   | 36" x 48" | 3' - 0" |
| .00  | 1     | Fixed  | 4" - 0"   | 36" x 48" | 3' - 0" |
| .00  | 1     | Fixed  | 4" - 0"   | 36" x 48" | 3' - 0" |
| .00  | 1     | Fixed  | 4' - 0"   | 36" x 48" | 3' - 0" |
| .00  | 1     | Fixed  | 4" - 0"   | 36" x 48" | 3' - 0" |
| .00  | 1     | Fixed  | 4' - 0"   | 36" x 48" | 3' - 0" |
| .00  | 1     | Fixed  | 4' - 0"   | 36" x 48" | 3' - 0" |
| .00  | 1     | Fixed  | 4' - 0"   | 36" x 48" | 3' - 0" |
| .00  | 1     | Fixed  | 4' - 0"   | 36" x 48" | 3' - 0" |
| .00  | 1     | Fixed  | 4' - 0"   | 36" x 48" | 3' - 0" |
| .00  | 1     | Fixed  | 4' - 0"   | 36" x 48" | 3' - 0" |
| 00   | 1     | Fixed  | 4' - 0"   | 36" x 48" | 3' - 0" |
| 00   | 1     | Fixed  | 4' - 0"   | 36" x 48" | 3' - 0" |
| 00   | 1     | Fixed  | 4' - 0"   | 36" x 48" | 3' - 0" |
| 00   | 1     | Fixed  | 4' - 0"   | 36" x 48" | 3' - 0" |
| 00   | 1     | Fixed  | 4' - 0"   | 36" x 48" | 3' - 0" |
|      | 1     | Fixed  | 4' - 0"   | 36" x 48" | 3' - 0" |
|      | 4     | Fixed  | 4 - 0"    | 36" v 48" | 3' 0"   |
| 00   | 1     | Fixed  | 4'-0"     | 36" v 48" | 3' - 0" |
| 00   | 4     | Fixed  | 4-0       | 36" v 48" | 3' 0"   |
| : 00 | 4     | Fixed  | 4-0       | 22" - 40" | 2' 0"   |
|      | 4     | Fixed  | 4 - 0     | 20" - 40" | 3-0     |
| .00  | 4     | Fixed  | 4-0       | 30 X 40   | 3-0     |
| .00  |       | Fixed  | 4-0       | 30 X 40   | 3-0     |
| .00  | 1     | Fixed  | 4 - U     | 30 X 40   | 3 - 0   |
| .00  | 1     | Fixed  | 4' - U"   | 30" X 40" | 3" - U" |
| .00  | 1     | Fixed  | 4 - U     | 30" X 48" | 3 - U"  |
| .00  | 1     | FIXED  | 4' - U"   | 36" X 46" | 3" - U" |
| .00  | 1     | Fixed  | 4' - 0"   | 36" x 48" | 3' - 0" |
| .00  | 1     | Fixed  | 4' - 0"   | 36" x 48" | 3' - 0' |
| .00  | 1     | Fixed  | 4' - 0"   | 36" x 48" | 3" - 0" |
| .00  | 1     | Fixed  | 4' - 0"   | 36" x 48" | 3' - 0" |
| 5.00 | 1     | Fixed  | i 4" - 0" | 36" x 48" | 3' - 0" |

#### 7. Drawings/Sheets

Presenting your structure and design is one of the most important parts of a project. To create drawings with all of your views, plans, schedules, right click on "Sheets" in the project browser column. Click "New Sheet". Click Ok. A blank sheet will open.

**NOTE:** To modify certain aspects of the sheet such as the Autodesk logo (should be changed to your company's logo), double click on it and it will open the sheet in a new window, but so that you are modifying it. You can also change the project name, owner, and number of the sheet.

To add a view to your sheet, simply click and drag it from the project browser column.

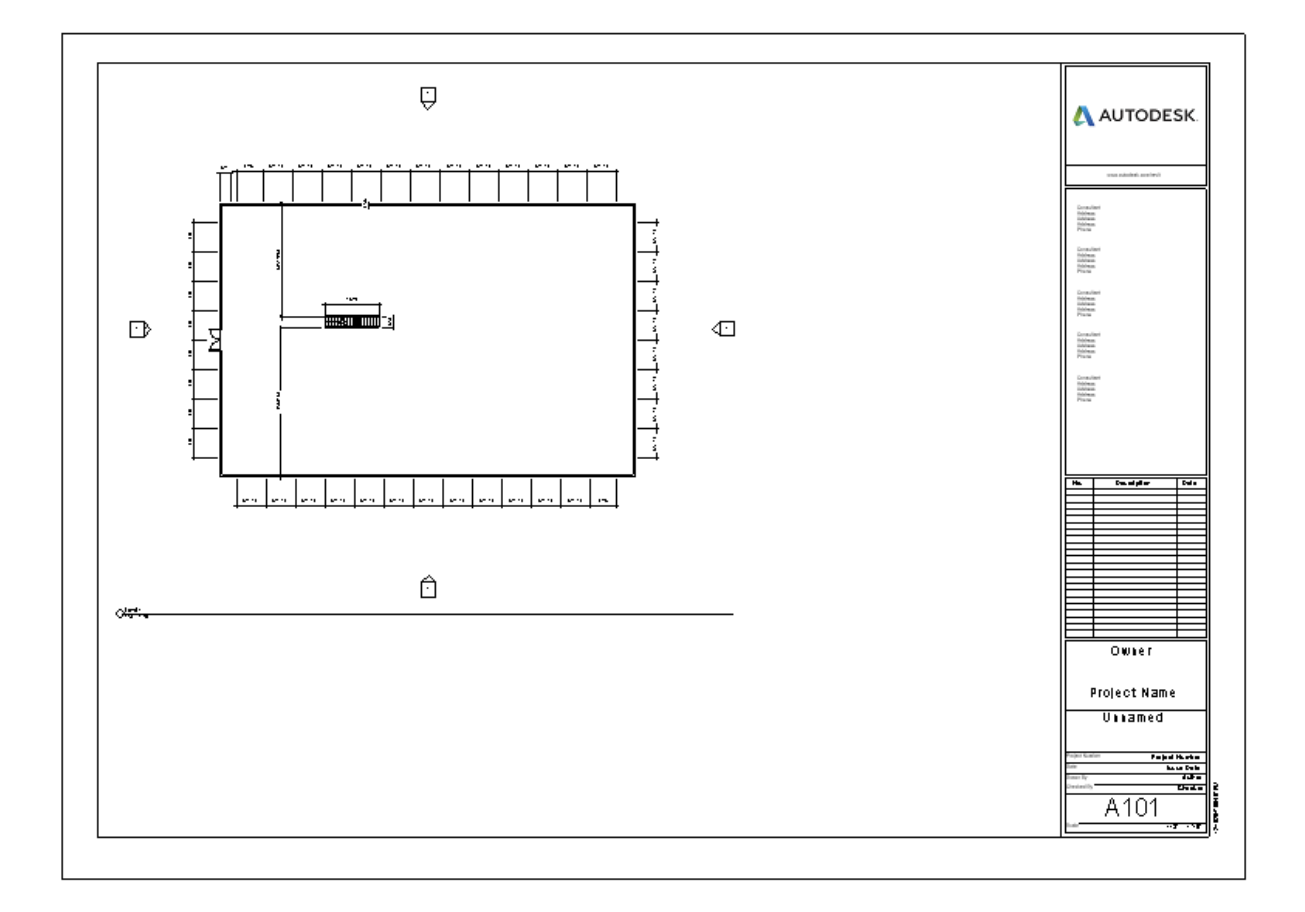

To change the size of the plan on your sheet, go to the plan you are trying to put on your sheet, and change the size ratio of the drawing. You can do this by going to the bottom toolbar (see part 3: Views of this tutorial for help) and clicking the ratio. The default is set to 1/8" = 1'-0". To make the view smaller on your drawing, make your ratio smaller (i.e. 1/6" = 1'-0"). The size will decrease significantly.

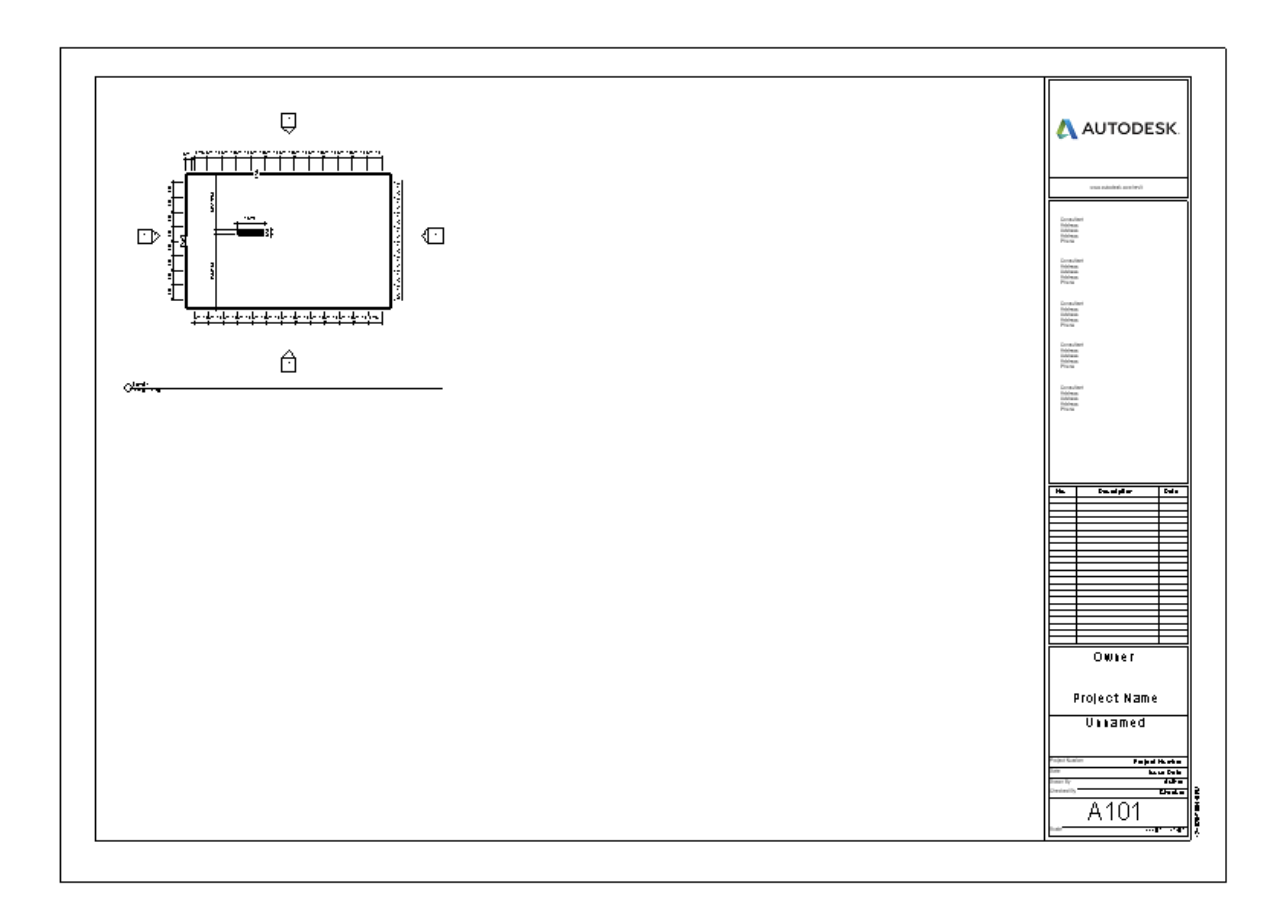